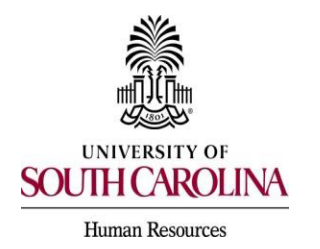

PeopleAdmin Quick Reference Guide

## Search Committee Member Applicant Review & Evaluation

The Search Committee feature is designed to allow you to view applications, print application materials, and evaluate applicants if an evaluative criterion is included in the job posting. Search committee members are assigned to a posting when the posting is created.

1) Change your user type to Search Committee Member.

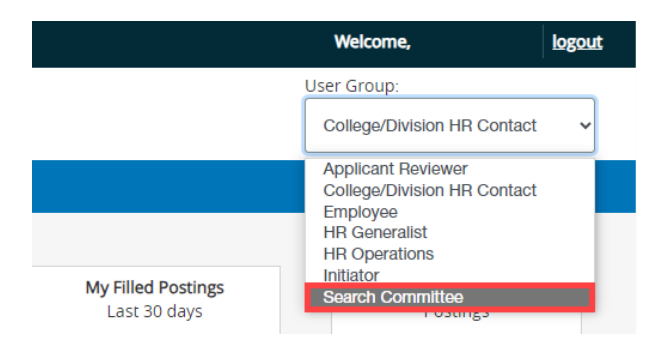

2) Make sure you are in the Applicant Tracking Module and log in as the appropriate user type to create the posting. Select the Postings drop-down menu and click the applicable position type for the posting.

| •••• | Applicant Track | licant Tracking System  |  |  |  |  |  |
|------|-----------------|-------------------------|--|--|--|--|--|
|      | Cuniversity of  | South Carolina          |  |  |  |  |  |
|      | Home            | Postings -              |  |  |  |  |  |
|      |                 | Staff<br>Faculty RGP/TL |  |  |  |  |  |
|      | Inbox           | Faculty FTE<br>Student  |  |  |  |  |  |
|      | SEARCH          | Adjunct/Temporary       |  |  |  |  |  |
|      |                 |                         |  |  |  |  |  |

3) Once you have selected the position type, a list of postings will appear that you have been assigned to as a search committee member. To view the applicants for a posting, click the Actions tab to the right of the selected position.

| "Faculty FTE Postings" (48) Selected records ● X Clear selection?<br>← Previous 1 2 3 4 5 6 7 8 9 49 50 Next→ |                      |                                                  |                        |                   |                                            |                   |               |                             |  |  |
|----------------------------------------------------------------------------------------------------|----------------------|--------------------------------------------------|------------------------|-------------------|--------------------------------------------|-------------------|---------------|-----------------------------|--|--|
| •                                                                                                    | Classification Title | Advertised Title                                 | Active<br>Applications | Posting<br>Number | Department                                 | Workflow<br>State | Job Open Date | (Actions)<br>Job Close Date |  |  |
| 0                                                                                                    | Instructor           | Instructor                                       | 1                      | FAC00010PO17      | CAS Biological Sciences                    | Filled            | 07/07/2017    | 07/14/2017 Actions ~        |  |  |
|                                                                                                    | Assistant Professor  | Assistant Professor of Computer Science          | 1                      | FAC00011PO17      | UPS Div of Math and Computer<br>Sci.       | Filled            | 06/29/2017    | 03/27/21 View Posting       |  |  |
|                                                                                                    | Assistant Professor  | Assistant Professor of Informatics               | 0                      | FAC00012PO17      | UPS Informatics and<br>Engineering Systems | Cancelled         | 06/29/2017    | View Applicants             |  |  |
|                                                                                                    | Assistant Professor  | Assistant Professor of Informatics (2 Positions) | 2                      | FAC00013PO17      | UPS Informatics and<br>Engineering Systems | Filled            | 06/29/2017    | 12/14/2017 Actions ~        |  |  |

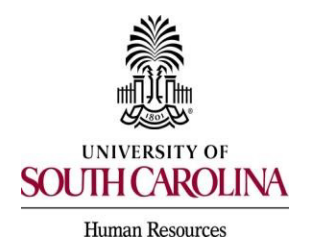

PeopleAdmin Quick Reference Guide

## Search Committee Member Applicant Review & Evaluation

- 4) Select the applicants that you would like to review. Applicants can be reviewed individually or in bulk. To review a single application, click the Actions tab to the right of an applicant's name and select view application.
- The applicant documents such as curriculum vitae, resume, cover letter, etc. can be located at the bottom of the application.

| Summar      | y History        | Applicants        | Reports         | Hiring Proposals                                                                                                    |                                                                                                    |                                                                                                    |               |                              |                                |           |
|-------------|------------------|-------------------|-----------------|----------------------------------------------------------------------------------------------------|----------------------------------------------------------------------------------------------------|----------------------------------------------------------------------------------------------------|---------------|------------------------------|--------------------------------|-----------|
|             |                  |                   |                 |                                                                                                    |                                                                                                    |                                                                                                    |               |                              |                                |           |
| To add a ne | ew column to the | search results, s | elect the colun | in from the drop down list.                                                                                           |                                                                                                    |                                                                                                    |               |                              |                                |           |
| Saved S     | iearches 🗸       |                   |                 |                                                                                                    | Search Q More Search Options                                                                                           | ~                                                                                                  |               |                              |                                |           |
| Faculty FTE | Applicants       | ×                 |                 |                                                                                                    |                                                                                                    |                                                                                                    |               |                              |                                |           |
|             |                  |                   |                 |                                                                                                    |                                                                                                    |                                                                                                    |               |                              |                                |           |
| "Faculty Fl | FE Applicants" 1 | Selected reco     | ords 🕕 🗙 (      | lear selection?                                                                                                    |                                                                                                    |                                                                                                    |               |                              |                                | Actions ~ |
|             |                  |                   | Workflow        |                                                                                                    |                                                                                                    |                                                                                                    |               |                              |                                | (Actions) |
| _           | Full Manage      | Posting           | State           | Desuments                                                                                                    |                                                                                                    |                                                                                                    | Charles       | Analiantina Data             | Last Application               | ( ·····,  |
| 0           | Full Name        | Number            | (internal)      | Documents                                                                                                    |                                                                                                    |                                                                                                    | Status        | Application Date             | Opdate                         |           |
|             |                  | FAC00010PO        | 17 Hired        | Curriculum Vitae, List of Refe<br>Letter of Recommendation 2<br>Information, List of Professio<br>Contact Information | rences and Contact Information, Covi<br>, Letter of Recommendation 3, List of<br>onal References with Contact Informat | er Letter, Letter of Recommen<br>Professional References with<br>tion, List of Professional Refere | Contact Hired | July 11, 2017 at<br>11:55 PM | August 15, 2017 at<br>10:46 AM | Actions v |
|             |                  |                   |                 |                                                                                                    |                                                                                                    |                                                                                                    |               |                              |                                |           |

- 5) If you want to review multiple applications at once, select the check box to the left of the applicant names and hover over the Actions button. Click Download Applications as PDF to view all applications selected.
- If an evaluative criterion was added, committee members can also choose to evaluate applicants from this drop-down box.

| Facul | ty FTE Applicants       | ĸ                 |                                           |                                                                                                    |                                         |                                  |                |                         |           |
|-------|-------------------------|-------------------|-------------------------------------------|----------------------------------------------------------------------------------------------------|-----------------------------------------|----------------------------------|----------------|-------------------------|-----------|
| "Fa   | culty FTE Applicants" 🔟 | Selected records  | 3 × Clear selection?                      |                                                                                                    |                                         |                                  |                | A.                      | tions 🗸   |
|       | Full Name               | Posting<br>Number | Workflow State (Internal)                 | Documents                                                                                                    | Status                                  | Application Date                 | Last<br>Upd    |                         |           |
|       |                         | FAC00031PO18      | Under Review by<br>Department/Committee   | Cover Letter, Curriculum Vitae, Letter of Recommendation 1, Letter<br>of Recommendation 2, Letter of Recommendation 3, Other<br>Supporting Documents | Under Review by<br>Department/Committee | March 30, 2018 at<br>01:55 PM    | Mari<br>01:5   | Question Answers        | ~         |
|       |                         | FAC00031PO18      | Under Review by<br>Department/Committee   | Cover Letter, Curriculum Vitae, Other Supporting Documents, Letter<br>of Recommendation 1, Letter of Recommendation 2, Letter of<br>Recommendation 3 | Under Review by<br>Department/Committee | April 08, 2018 at<br>12:02 AM    | Apri<br>12:0   | Question Answers        | ·6        |
|       |                         | FAC00031PO18      | Under Review by<br>Department/Committee   | Curriculum Vitae, Cover Letter, Letter of Recommendation 1, Letter<br>of Recommendation 2, Other Supporting Documents, Letter of<br>Recommendation 3 | Under Review by<br>Department/Committee | April 30, 2018 at<br>02:37 PM    | Apri<br>02:3   | Export results          | ~         |
|       |                         | FAC00031PO18      | 3 Under Review by<br>Department/Committee | Cover Letter, Curriculum Vitae, Letter of Recommendation 1, Letter of Recommendation 2, Letter of Recommendation 3                                   | Under Review by<br>Department/Committee | May 15, 2018 at<br>12:21 PM      | May<br>12:2    | Download Applicat       | ions as 🧹 |
|       |                         | FAC00031PO18      | Under Review by<br>Department/Committee   | Cover Letter, Curriculum Vitae, Other Supporting Documents, Letter<br>of Recommendation 1, Letter of Recommendation 2, Letter of<br>Recommendation 3 | Under Review by<br>Department/Committee | October 05, 2018 at<br>10:30 AM  | Octo<br>10:3   | Create Document F       | PDF per   |
|       |                         | FAC00031PO18      | 3 Under Review by<br>Department/Committee | Curriculum Vitae, Cover Letter, Letter of Recommendation 1, Letter<br>of Recommendation 2, Letter of Recommendation 3, Other<br>Supporting Documents | Under Review by<br>Department/Committee | January 04, 2019 at<br>10:51 PM  | Janu<br>10:51  | Applicant<br>РМ         |           |
|       |                         | FAC00031PO18      | Under Review by<br>Department/Committee   | Cover Letter, Letter of Recommendation 1, Letter of<br>Recommendation 2, Letter of Recommendation 3, Curriculum Vitae,<br>Other Supporting Documents | Under Review by<br>Department/Committee | April 19, 2019 at<br>04:03 AM    | April<br>04:03 | 19, 2019 at<br>AM       | Actions 🗸 |
|       |                         | FAC00031PO18      | Under Review by<br>Department/Committee   | Cover Letter, Curriculum Vitae, Letter of Recommendation 1, Letter<br>of Recommendation 2, Letter of Recommendation 3, Other<br>Supporting Documents | Under Review by<br>Department/Committee | December 26, 2019<br>at 12:16 AM | Dece<br>at 12  | mber 26, 2019<br>:16 AM | Actions 🗸 |
|       |                         | FAC00031PO18      | Under Review by<br>Department/Committee   | Cover Letter, Curriculum Vitae, Letter of Recommendation 1, Letter<br>of Recommendation 2, Letter of Recommendation 3, Other<br>Supporting Documents | Under Review by<br>Department/Committee | May 04, 2020 at<br>10:21 AM      | May (<br>10:21 | )4, 2020 at<br>AM       | Actions 🗸 |
|       |                         | FAC00031PO18      | Under Review by<br>Department/Committee   | Cover Letter, Curriculum Vitae, Other Supporting Documents, Letter<br>of Recommendation 3, Letter of Recommendation 2, Letter of                     | Under Review by<br>Department/Committee | May 22, 2020 at 02:59 PM         | May 2<br>02:59 | 22, 2020 at<br>PM       | Actions 🗸 |

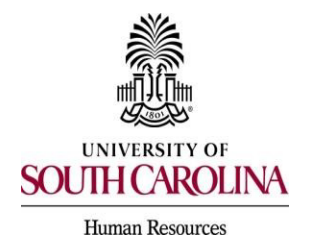

PeopleAdmin Quick Reference Guide

## Search Committee Member Applicant Review & Evaluation

6) To evaluate applicants using the evaluative criterion established when the posting was created, hover over the Actions button and select the Evaluate Applicants option.

| Staff Appli | cants 🗙              |                   |                                 |                                                                     |                               |                              |                 |                                        |
|-------------|----------------------|-------------------|---------------------------------|---------------------------------------------------------------------|-------------------------------|------------------------------|-----------------|----------------------------------------|
| "Staff Ap   | plicants" 📵 Selected | d records 🧿 🗙     | Clear selection?                |                                                                     |                               |                              |                 | Actions ~                              |
| 0           | Full Name            | Posting<br>Number | Workflow State (Internal)       | Documents                                                           | Status                        | Application Date             | Last Appli      | GENERAL<br>Evaluate Applicants         |
| 0           |                      | STA00844PO23      | Under Review by<br>Department   | Cover Letter, Resume, List of References and Contact<br>Information | Under Review by<br>Department | June 30, 2023 at 11:10<br>PM | June 30, 21     | Download Applicants                    |
|             |                      | STA00844PO23      | 3 Under Review by<br>Department | Cover Letter, Resume, List of References and Contact<br>Information | Under Review by<br>Department | July 07, 2023 at 08:59 AM    | July 07, 20     | Review Screening                       |
|             |                      | STA00844PO23      | Under Review by<br>Department   | Cover Letter, Resume, List of References and Contact<br>Information | Under Review by<br>Department | July 07, 2023 at 05:33 PM    | July 07, 20     | Question Answers                       |
| 0           |                      | STA00844PO23      | 3 Recommend for Hire            | Resume, Cover Letter, List of References and Contact<br>Information | Recommend for Hire            | July 11, 2023 at 10:50 AM    | August 21<br>AM | Download Screening<br>Question Answers |
| 0           |                      | STA00844PO23      | 3 Interviewed                   | Cover Letter, Resume, List of References and Contact<br>Information | Interviewed                   | July 11, 2023 at 01:19 PM    | August 16<br>AM | Export results                         |
| 0           |                      | STA00844PO23      | 3 Recommend for Hire            | Resume, Cover Letter, List of References and Contact<br>Information | Recommend for Hire            | July 13, 2023 at 08:50 PM    | August 21<br>AM | BULK<br>Download Applications as       |
| 0           |                      | STA00844PO23      | 3 Under Review by<br>Department | Resume, Cover Letter, List of References and Contact<br>Information | Under Review by<br>Department | July 14, 2023 at 12:08 PM    | July 14, 20     | PDF                                    |
| 0           |                      | STA00844PO23      | 3 Interviewed                   | Resume, Cover Letter, List of References and Contact<br>Information | Interviewed                   | July 18, 2023 at 07:42 PM    | August 16<br>AM | Create Document PDF per<br>Applicant   |
| 0           |                      | STA00844PO23      | Under Review by<br>Department   | Cover Letter, Resume, List of References and Contact<br>Information | Under Review by<br>Department | July 19, 2023 at 03:22 PM    | July 19, 202    | 23 at 03:22 PM Actions ~               |

7) All applicants that are at a workflow state to be evaluated will be listed to be evaluated. Evaluative criterion were created when the posting was submitted, criterion may be linked to different workflow states. In this example, there are three criterion present and all three appear for applicants at the workflow state of Interviewed (shown in the green banner on the left).

| / Postings / / <a nref="/nr/postin&lt;/th&gt;&lt;th&gt;gs/14/860">HR Generalist</a> (Closed) / <u>Applicant Review</u> / Enter Evaluative Crit | ana Evaluations                                                                                 |      |                 |
|----------------------------------------------------------------------------------------------------|-------------------------------------------------------------------------------------------------|------|-----------------|
| Evaluative Criteria                                                                                                    | Workflow State: Interviewed                                                                     | Save | Save & Continue |
| Interviewed                                                                                                    |                                                                                                 |      |                 |
|                                                                                                    | Showing 2 of 2 Applicants                                                                       |      |                 |
|                                                                                                    | Evaluations                                                                                     |      |                 |
|                                                                                                    |                                                                                                 |      |                 |
|                                                                                                    | Written Communication: How do you rank this candidate's written communication?                  |      |                 |
|                                                                                                    | Please select Y                                                                                 |      |                 |
|                                                                                                    | Quality of References: Please rate the candidate's quality of references.                       |      |                 |
|                                                                                                    | Please select Y                                                                                 |      |                 |
|                                                                                                    | Diogeo soloct                                                                                   |      |                 |
|                                                                                                    | Comments                                                                                        |      |                 |
|                                                                                                    |                                                                                                 |      |                 |
|                                                                                                    | Written Communication: How do you rank this candidate's written communication?<br>Please select |      |                 |
|                                                                                                    | Quality of References: Please rate the candidate's quality of references.                       |      |                 |
|                                                                                                    | Please select  Interview: How well did this candidate perform in the interview?                 |      |                 |
|                                                                                                    | Please select V                                                                                 |      |                 |
|                                                                                                    | Comments                                                                                        |      |                 |
|                                                                                                    |                                                                                                 |      |                 |
|                                                                                                    |                                                                                                 | Save | Save & Continue |

- Rank each of the evaluative criteria and enter comments if applicable.
- All comments will be documented as part of the interview file.
- Only the Search Committee Chair and Central HR have the option to view all evaluations completed for each applicant as well as view the average score for submitted evaluations.
- 8) Once you've evaluated all applicable applicants, click the Save & Continue button.